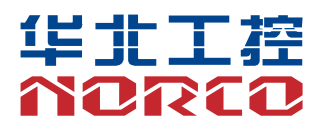

# **FWMB-7870**

网络防火墙主板

说明书 V1.2

# 用户手册 USER'Manual

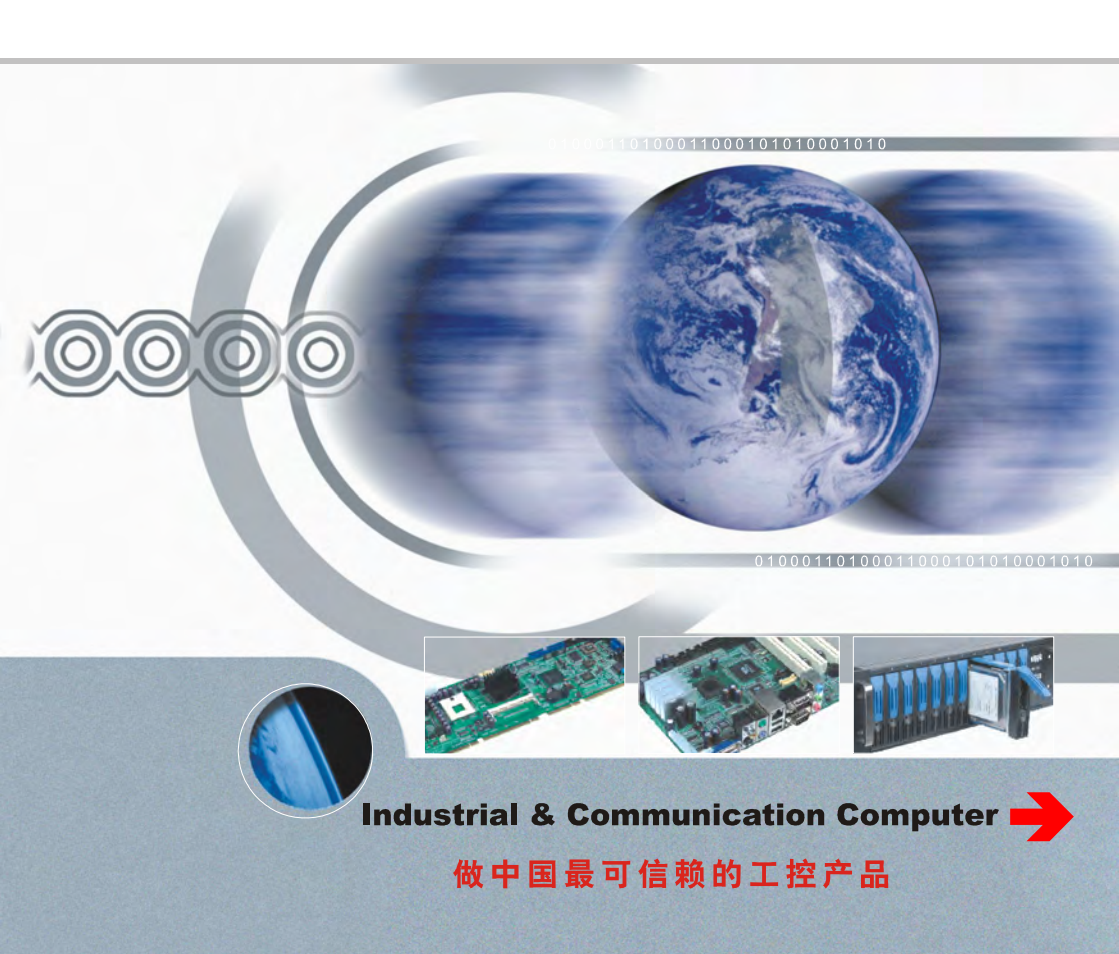

| 第一章 产品介绍                                   | 1  |
|--------------------------------------------|----|
| 1.1 产品规格                                   | 1  |
| 第二章 安装说明                                   | 3  |
| 2.1 接口位置和尺寸图                               | 3  |
| 2.2 安装步骤                                   | 3  |
| 2.2.1 内存安装                                 | 4  |
| 2.3 跳线设置                                   | 4  |
| 2.3.1 CMOS 内容清除/保持设置(JCC)                  | 4  |
| 2.3.2 CF 卡主从设置(JCF)                        | 4  |
| 2.3.3 防病毒 BIOS 写跳线(JAV)                    | 5  |
| 2.3.4 WDOG 设置(J3)                          | 6  |
| 2.3.5 设置 BYPASS 功能跳线(J5,J6)                | 6  |
| 2.3.6 电源模式选择跳线(J8, J9, J10)                | 7  |
| 2.4 接口说明                                   | 8  |
| 2.4.1 SATA 接口和 SATA 硬盘电源接口(SATA1,SATA2,J7) | 8  |
| 2.4.2 CF 卡插槽(Compact Flash)                | 9  |
| 2.4.3 USB 接口(USB12,USB34,USB56,USB78)      | 9  |
| 2.4.4 网络接口(LAN1-LAN6, J2)                  | 10 |
| 2.4.5 串行通讯口                                | 11 |
| 2.4.6 并行接口(LPT)                            | 12 |
| 2.4.7 LPC 接口(JLPC)                         | 13 |
| 2.4.8 显示接口(VGA)                            | 14 |
| 2.4.9 键盘鼠标接口(KM)                           | 15 |
| 2.4.10 MiniPCIE 接口                         |    |
| 2.4.11 PCI 接口                              | 16 |
| 2.4.12 风扇接口(CPUFAN, SYSFAN1-2)             | 16 |
| 2.4.13 电源接口(ATX,PWR)                       | 17 |
| 2.4.14 前面板接口(JFP)                          |    |
| 第三章 BIOS 程序设置                              | 20 |
| AMI BIOS 刷新                                | 20 |
| AMI BIOS 描述                                | 20 |

目 录

| BIOS 参数设置:                               |    |
|------------------------------------------|----|
| 3.1 Main 菜单                              | 21 |
| 3.2 Advanced 菜单                          | 22 |
| 3.2.1 CPU Configuration                  | 23 |
| 3.2.2 IDE Configuration                  | 24 |
| 3.2.3 SuperIO Configuration              | 25 |
| 3.2.4 Hardware Health Configuration      | 26 |
| 3.2.5 ACPI Configuration                 | 27 |
| 3.2.6 AHCI Configuration                 | 31 |
| 3.2.7 PCI Express Configuration          | 33 |
| 3.2.8 Remote Access Configuration        | 34 |
| 3.2.9 USB Configuration                  | 35 |
| 3.3 PCI PnP 菜单                           | 37 |
| 3.4 Boot 菜单                              | 39 |
| 3.4.1Boot Settings Configuration         | 40 |
| 3.4.2 Boot Device Priority               | 41 |
| 3.4.3 Hard Disk Drives                   |    |
| 3.5 Security 菜单                          | 43 |
| 3.6 Chipset 菜单                           | 44 |
| 3.6.1 North Bridge Configuration         | 45 |
| 3.6.2 South Bridge Chipset Configuration |    |
| 3.7 Exit 菜单                              |    |
| 录                                        | 50 |
| 附一: Watchdog 编程指引                        | 50 |
| 附二:术语表                                   | 52 |

附

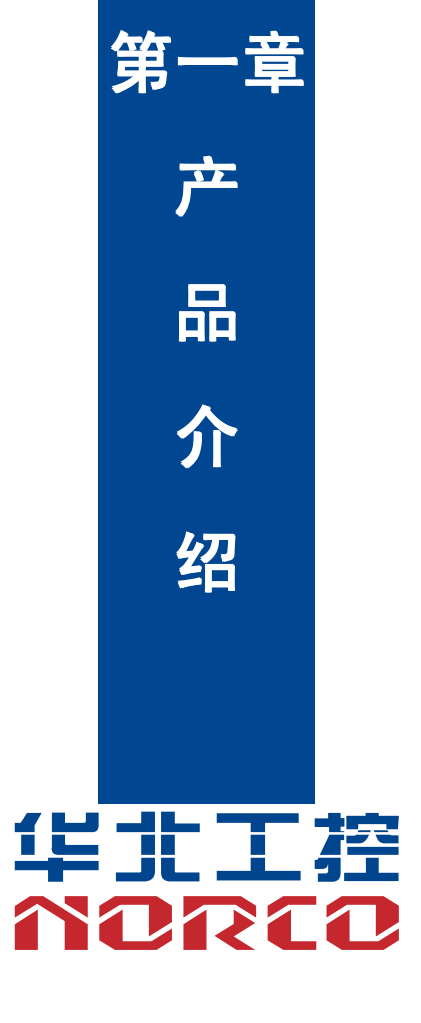

**FWMB-7870** 

# 第一章 产品介绍

#### 1.1 产品规格

结构标准

●低功耗网络防火墙主板

尺寸

•225mm X 170mm(长×宽)

处理器

●Pineview - M (/D) 处理器

芯片组

•Intel Pineview-M (/D ) processor+ICH8M

系统内存

- ●1 个 DDR2 SODIMM 内存插槽
- ●支持 DDR2 内存,最大可支持到 2GB

#### 存储

- ●提供 2 个 SATA Ⅱ 接口,其中一个采用 7+15PIN 连接器
- ●1 个标准 CF 卡插槽,支持 DMA 模式

USB 接口

- ●8 个 USB2.0 接口
- ●1 个标准双层 USB 接口
- ●3 组 2x5Header 接口,可转接至 6 个标准 USB 接口

显示接口

●1 个 2x5Pin 的 VGA 接口

#### I/0 功能

●采用 Winbond W83627DHG-P I/O 芯片

# **FWMB-7870**

- ●1 个 2x4Pin 的键盘鼠标接口
- •2 个串行接口,其中 COM1 采用 RJ45 接口形式, COM2-采用 2x5Header
- ●1 个 2x13 Header 并行接口

#### 网络接口

- ●采用 INTEL82574 芯片
- ●6 个千兆以太网接口
- ●LAN3-LAN6 可做两组 BYPASS

#### PCI 接口

●1 个标准 PCI 槽,两个 PCI 资源

#### MINIPCIE 接口

●2 个 MINIPCIE 槽,和 LAN 共 LAYOUT

●MINIPCIE1 可以支持 SSD

#### 看门狗

●支持硬件复位功能

#### BIOS

•8Mb SPI Flash BIOS

电源支持

●单+12V 电源供电和标准 ATX 电源

#### 环境

- ●工作温度: 0-60℃
- ●工作湿度: 5%-95%

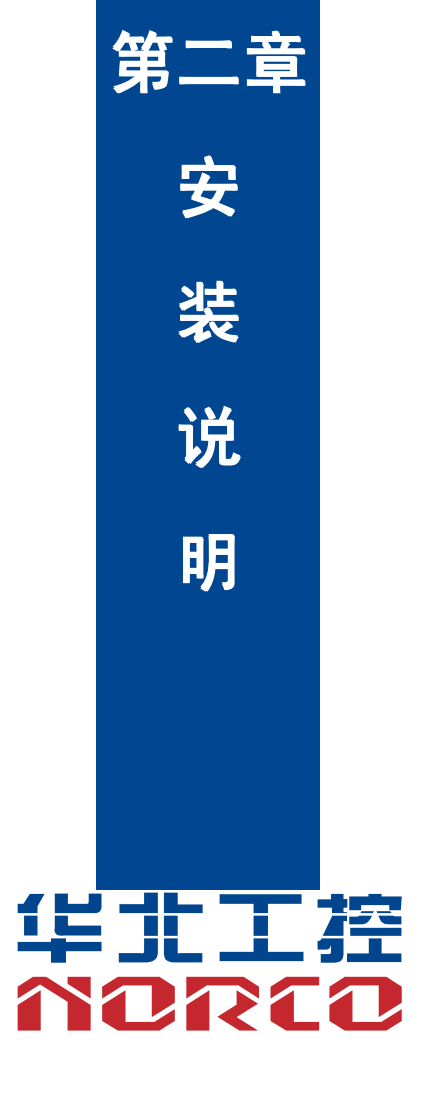

# 第二章 安装说明

#### 2.1 接口位置和尺寸图

下图为 FWMB-7870 的尺寸和接口示意图。在安装设备的过程时,请对照此示意图并详细 阅读下面的说明。安装组件过程中必须小心,对于有些部件,如果安装不正确,它将不能正常 工作。

注意:操作时,请戴上防静电手套,因为静电有可能损坏部件。

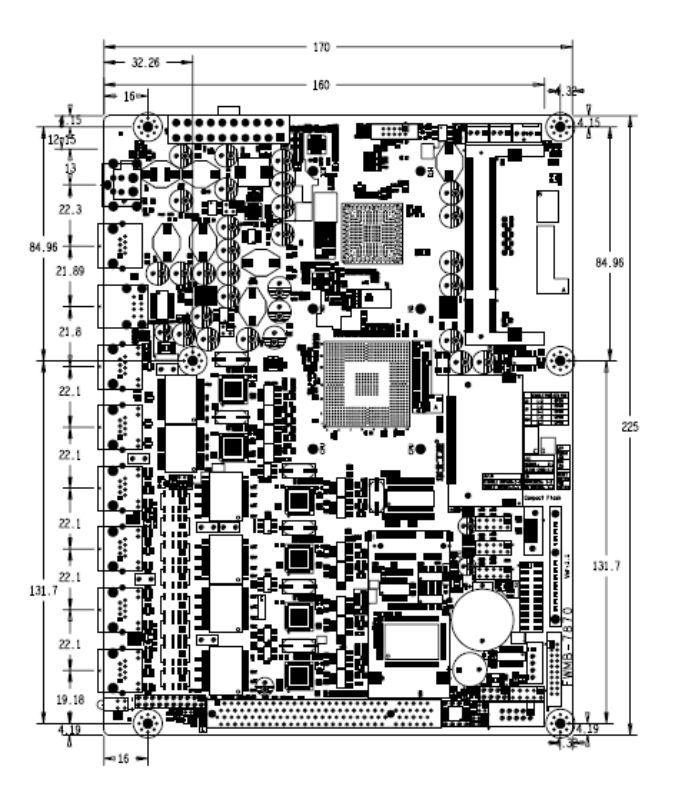

#### 2.2 安装步骤

小 本主板关键元器件都是集成电路,而这些元件很容易因为遭受静电的影响而损坏。因此,请在正式安装主板之前,请先做好以下的准备:

1.拿主板时手握板边,尽可能不触及元器件和插头插座的引脚。

2.接触集成电路元件(如 CPU、RAM 等)时,最好戴上防静电手环/手套。

3.在集成电路元件未安装前,需将元件放在防静电垫或防静电袋内。

4.在确认电源的开关处于断开位置后,再插上电源插头。

2.2.1 内存安装

本主板配有1条 SODIMM 插槽。安装内存条时请注意以下两点:

- 1、安装时,将内存条的缺口与插槽的缺口对齐后在用力插紧。
- 2、选择内存条时必须选择支持本主板规格的内存条。

#### 2.3 跳线设置

2.3.1 CMOS 内容清除/保持设置(JCC)

CMOS 由板上钮扣电池供电。清 CMOS 会导致永久性消除以前的系统设置并将其设为原始 (出厂设置)系统设置。

- 其步骤: (1)关闭计算机,断开电源;
  - (2) 使用跳线帽短接 JCC 管脚 1 和 2 短接 5~6 秒, 然后还原为 2-3;
  - (3) 启动计算机,启动时按 Del 键进入 BIOS 设置,重载最优缺省值;
  - (4)保存并退出设置。

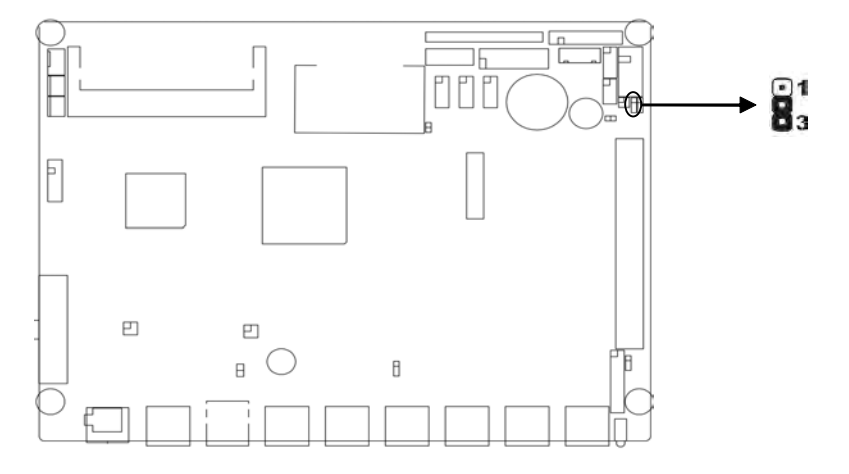

| 设置  | JCC                     |
|-----|-------------------------|
| 1-2 | 清除CMOS内容,所有BIOS设置恢复成出厂值 |
| 2-3 | 正常工作状态,默认设置             |

#### 2.3.2 CF 卡主从设置(JCF)

您可以通过设置跳线来设置 CF Card 为主盘或者从盘。当 JCF 被短接时, CF Card 为主盘, 如果想要设置 CF Card 为从盘, 打开跳线即可。

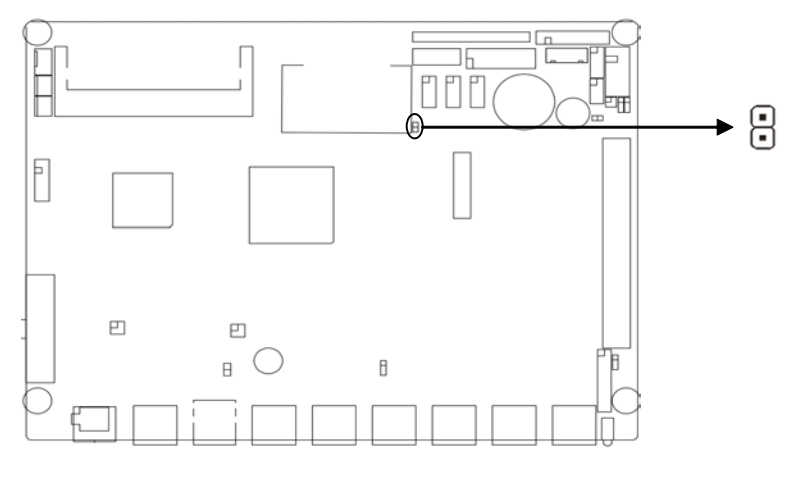

| 设置 | JCF       |
|----|-----------|
| 关闭 | 设置CF卡为主设备 |
| 打开 | 设置CF卡为从设备 |

#### 2.3.3 防病毒 BIOS 写跳线(JAV)

此跳线用于保护 BIOS 内的启动数据不被病毒感染或误写。当 JAV 被短接时(将跳线帽短接),您不能刷新主板 BIOS 内的资料,同时也能防止电脑病毒;当您需要更新您的 BIOS 资料时,请打开此跳线。

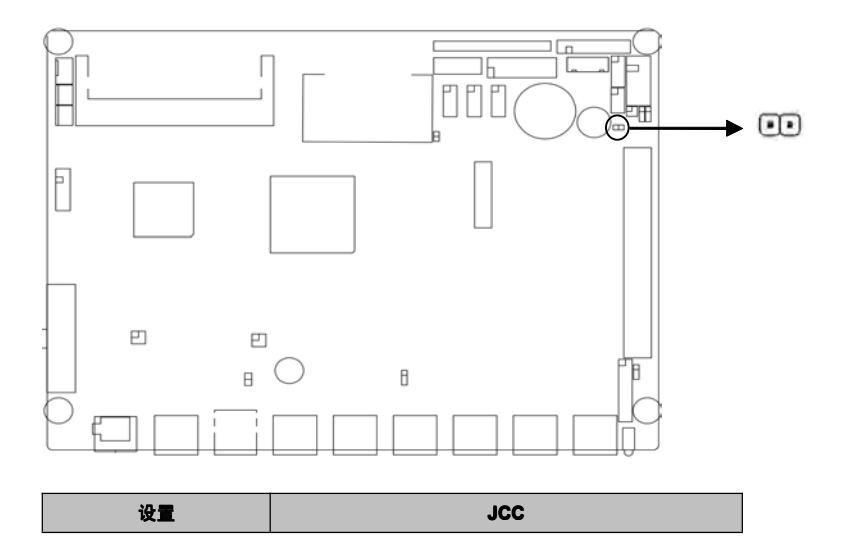

# FWMB-7870

# 网络防火墙主板

| 短接 | 不能刷新BIOS资料(默认设置) |
|----|------------------|
| 打开 | 可以更新BIOS资料       |

# 2.3.4 WDOG 设置(J3)

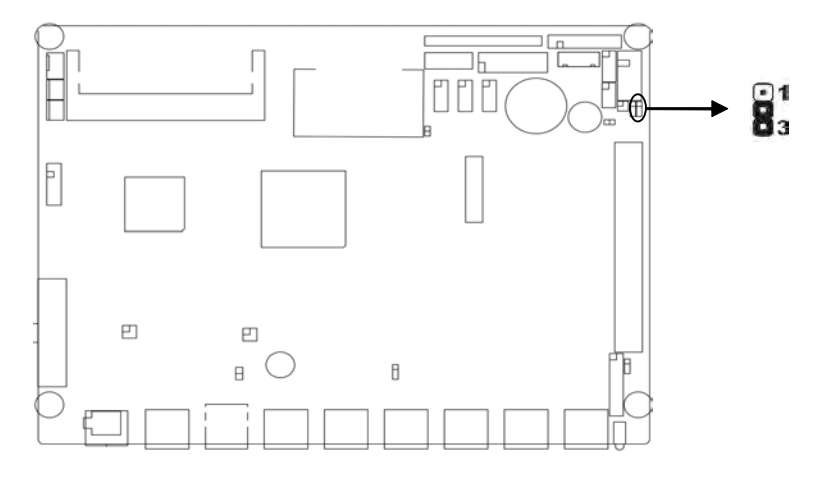

| 设置  | J3       |
|-----|----------|
| 1-2 | 看门狗      |
| 2-3 | Bypass功能 |

# 2.3.5 设置 BYPASS 功能跳线(J5, J6)

这两个跳线用于设置打开或关闭 BYPASS 功能。

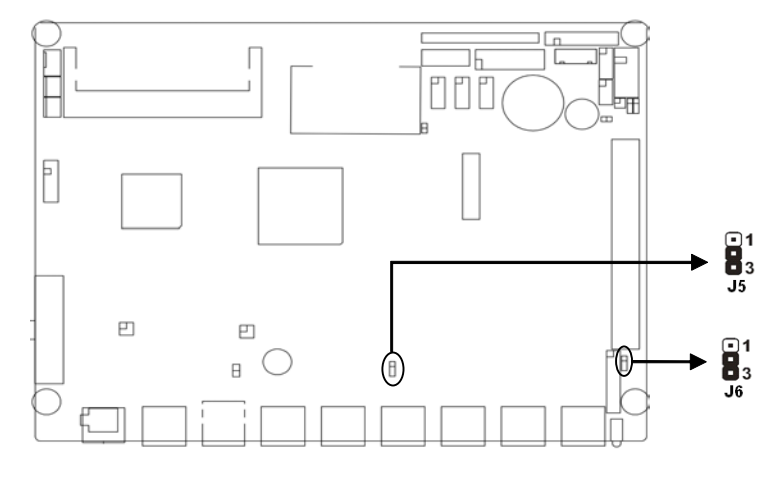

| 设置  | J5/J6       |
|-----|-------------|
| 1-2 | 关闭BYPASS功能  |
| 2-3 | 启用BYEPASS功能 |

# 2.3.6 电源模式选择跳线(J8, J9, J10)

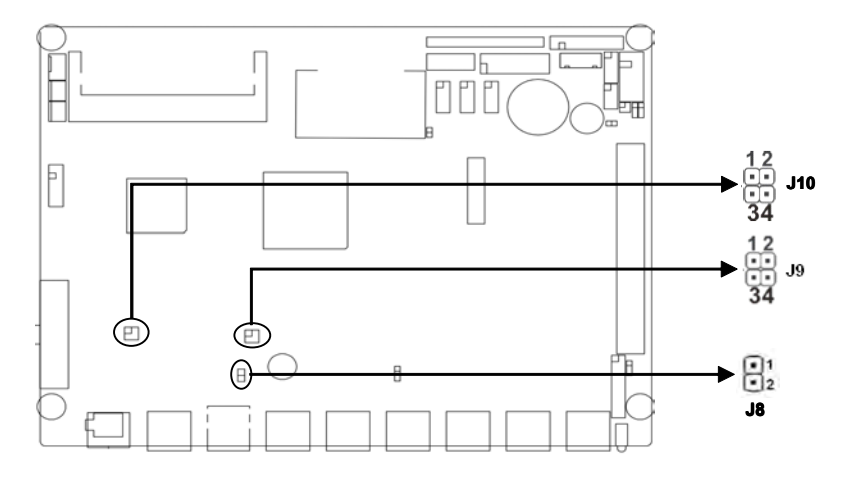

|      | SINGLE PWR | ATX PWR |
|------|------------|---------|
| J8   | 1-2        | OPEN    |
| - eL | 1-2        | OPEN    |
|      | 3-4        | OPEN    |

FWMB-7870

网络防火墙主板

| 110 | 1-2 | OPEN |
|-----|-----|------|
| 510 | 3-4 | OPEN |

# 2.4 接口说明

2.4.1 SATA 接口和 SATA 硬盘电源接口(SATA1, SATA2, J7)

板上提供 2 个 SATA 硬盘接口(其中一个采用 7+15Pin 连接器),使用 SATA2 接口时需 要用转接线通过 SATA 硬盘电源接口(J7)来为硬盘供电。

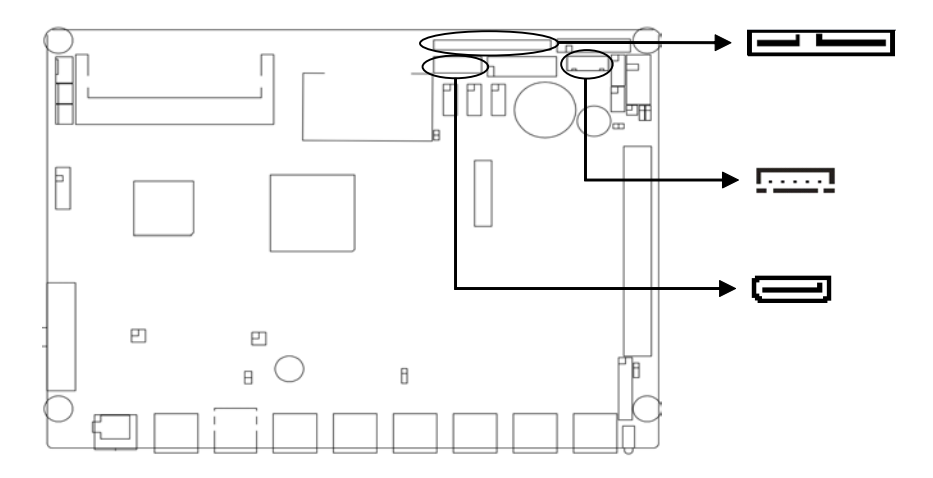

#### SATA1 (7+15Pin) :

| 管脚 | 信号名称     | 管脚  | 信号名称 |
|----|----------|-----|------|
| 1  | GND      | P5  | GND  |
| 2  | SATA_TXP | P6  | GND  |
| 3  | SATA_TXN | P7  | +5V  |
| 4  | GND      | P8  | +5V  |
| 5  | SATA_RXP | P9  | +5V  |
| 6  | SATA_RXR | P10 | GND  |
| 7  | GND      | P11 | NC   |
| P1 | +3.3V    | P12 | GND  |
| P2 | +3.3V    | P13 | +42V |
| P3 | +3.3V    | P14 | +12V |
| P4 | GND      | P15 | +12V |

SATA2:

| 管脚 | 信号名称     |  |
|----|----------|--|
| 1  | GND      |  |
| 2  | SATA_TXP |  |
| 3  | SATA_TXN |  |
| 4  | GND      |  |
| 5  | SATA_RXN |  |
| 6  | SATA_RXP |  |
| 7  | GND      |  |

J7:

| 管脚 | 信号名称 |  |
|----|------|--|
| 1  | +12V |  |
| 2  | GND  |  |
| 3  | VCC  |  |
| 4  | GND  |  |
| 5  | VCC3 |  |

2.4.2 CF 卡插槽(Compact Flash)

板上提供一个 50Pin 的标准 CF 卡插槽(图略),支持 DMA 功能。

2.4.3 USB 接口(USB12, USB34, USB56, USB78)

板上提供 3 组 2×5Header 的 USB2.0 接口(USB34, USB56, USB78, 如下图)和 1 个标准双层 USB 接口(图略),其中 3 组接口均需要使用转换电缆将 2×5Pin 插针 USB 信号接到标准 USB 插座,可转接 6 个标准的 USB 插座。

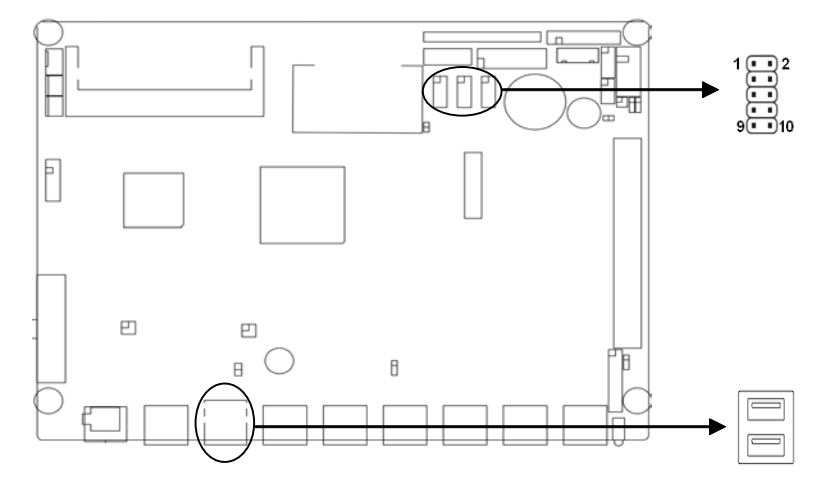

### USB34, USB56, USB78:

| 信号名称      | 管脚 |    | 信号名称      |
|-----------|----|----|-----------|
| +5V       | 1  | 2  | GND       |
| USB DATA- | 3  | 4  | GND       |
| USB DATA+ | 5  | 6  | USB DATA+ |
| GND       | 7  | 8  | USB DATA- |
| GND       | 9  | 10 | +5V       |

USB12:

| 管脚 | 信号名称      |
|----|-----------|
| 1  | +5V       |
| 2  | USB DATA- |
| 3  | USB DATA+ |
| 4  | GND       |

2.4.4 网络接口(LAN1-LAN6, J2)

板上提供 6 个网络接口,其中 LAN3-6 可做两组 BYPASS。

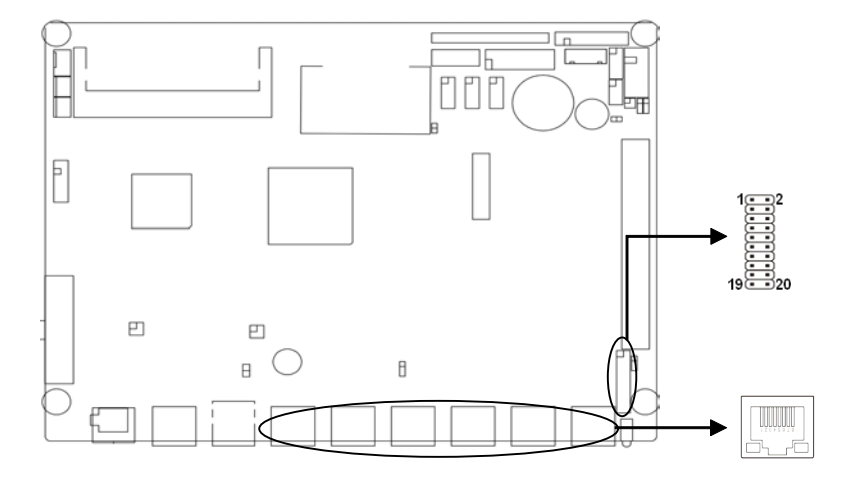

#### RJ45 PORT LED 状态描述:

| LILED(绿色) 状态 | 功能       | ACTLED(黄色) 状态 | 功能       |
|--------------|----------|---------------|----------|
| 亮            | 有效的链接    | 闪             | 正在进行数据传送 |
| 灭            | 无效的链接或关闭 | 灭             | 数据传送停止   |

#### J2(使用外接网卡灯时电源应接 3.3VSB):

| 信号名称            | 管脚 |    | 信号名称            |
|-----------------|----|----|-----------------|
| VCC             | 1  | 2  | 3.3VSB          |
| NC              | 3  | 4  | LED_ACT_JACK1   |
| GND             | 5  | 6  | LED1_LINK_JACK1 |
| GND             | 7  | 8  | LED_ACT_JACK2   |
| NC              | 9  | 10 | LED1_LINK_JACK2 |
| LED_ACT_JACK5   | 11 | 12 | LED_ACT_JACK3   |
| LED1_LINK_JACK5 | 13 | 14 | LED1_LINK_JACK3 |
| LED_ACT_JACK6   | 15 | 16 | LED_ACT_JACK4   |
| LED1_LINK_JACK6 | 17 | 18 | LED1_LINK_JACK4 |
| VCC             | 19 | 20 | 3.3VSB          |

### 2.4.5 串行通讯口

板上提供 2 个串行接口,其中 COM1 采用 RJ45 接口形式,COM2 为 2×5Header 接口。

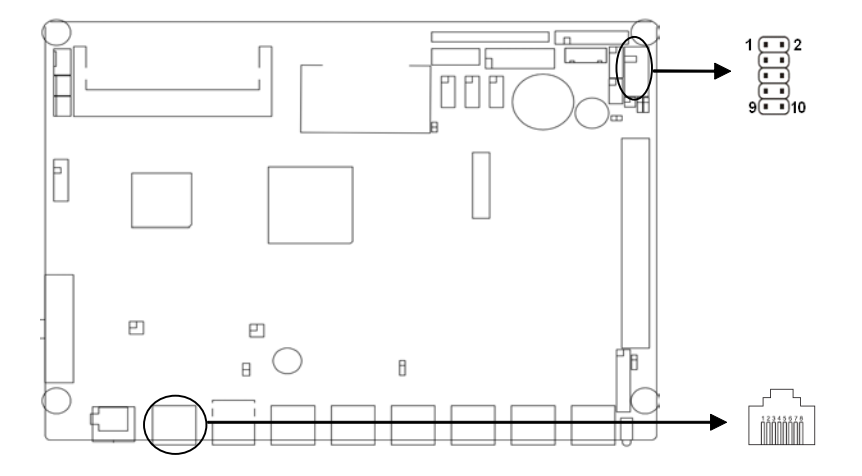

#### COM1:

| 信号名称 | 管脚 |   | 信号名称 |
|------|----|---|------|
| RST# | 1  | 2 | DTR# |
| SOUT | 3  | 4 | GND  |
| GND  | 5  | 6 | SIN  |
| DSR# | 7  | 8 | CTS# |

#### COM2:

| 信号名称 | 管脚 |    | 信号名称 |
|------|----|----|------|
| DCD  | 1  | 2  | DSR  |
| RXD  | 3  | 4  | RTS  |
| TXD  | 5  | 6  | CTS  |
| DTR  | 7  | 8  | RI   |
| GND  | 9  | 10 | GND  |

# 2.4.6 并行接口(LPT)

板上提供1个2×10Pin并行接口,可根据需要来连接并行接口外设。

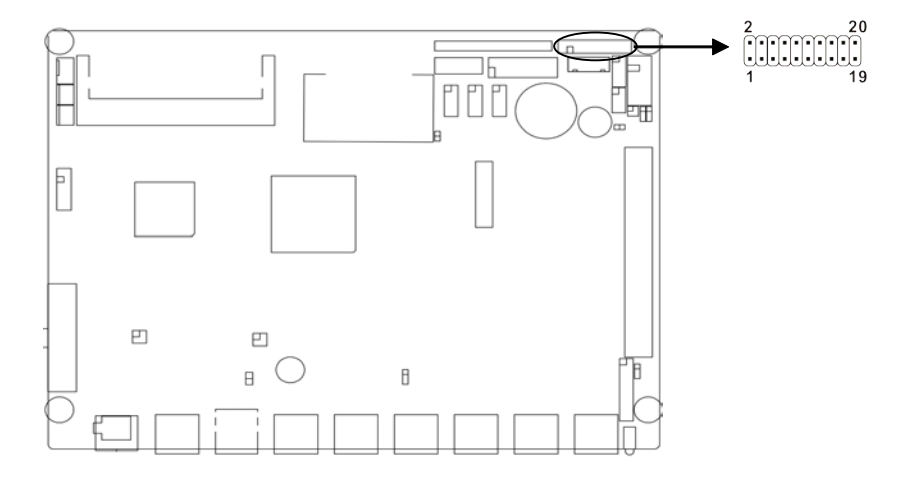

# LPT:

| 信号名称   | 管脚 |    | 信号名称    |
|--------|----|----|---------|
| T_STB# | 1  | 2  | T_AFD#  |
| PSQ0   | 3  | 4  | T_ERR#  |
| PDQ1   | 5  | 6  | T_INIT# |
| PDQ2   | 7  | 8  | T_SLIN# |
| PDQ3   | 9  | 10 | GND     |
| PDQ4   | 11 | 12 | GND     |
| PDQ5   | 13 | 14 | GND     |
| PDQ6   | 15 | 16 | T_BUSY  |
| PDQ7   | 17 | 18 | T_PE    |
| T_ACK# | 19 | 20 | T_SLCT  |

# 2.4.7 LPC 接口(JLPC)

板上提供一个 2×10Pin 的 LPC(Low Pin Count Interface Specification)接口,用以连接 外部设备。

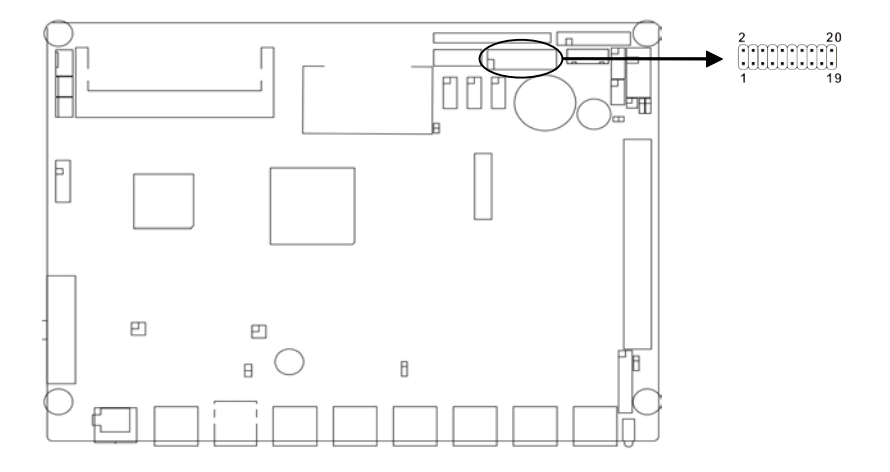

# JLPC:

| 信号名称         | 管脚 |    | 信号名称         |
|--------------|----|----|--------------|
| LPC_PCLK     | 1  | 2  | GND          |
| LPC_FRAME#   | 3  | 4  | NC           |
| PLTRST#      | 5  | 6  | VCC          |
| LPC_AD3      | 7  | 8  | LPC_AD2      |
| VCC3         | 9  | 10 | LPC_AD1      |
| LPC_AD0      | 11 | 12 | GND          |
| SMB_MAIN_CLK | 13 | 14 | SMB_MAN_DATA |
| V3.3SB       | 15 | 16 | SER_IRO      |
| GND          | 17 | 18 | TP14         |
| SUS_SATA#    | 19 | 20 | LPC_LDRO#    |

# 2.4.8 显示接口(VGA)

板上提供1个2×5Pin的VGA接口,使用时需要用转换电缆转接为标准的DB15接口才能与外 部设备连接。

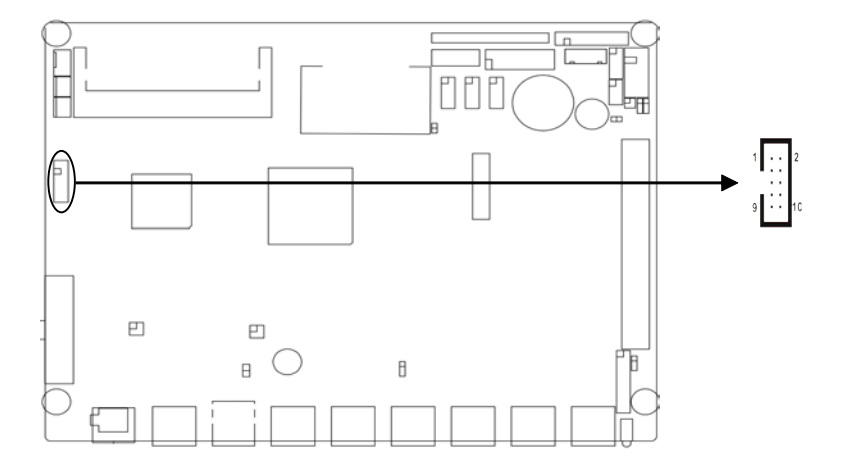

#### VGA:

| 信号名称     | 管脚 |    | 信号名称      |
|----------|----|----|-----------|
| VGA_R_R  | 1  | 2  | GND       |
| VGA_G_R  | 3  | 4  | VGA_SDA_R |
| VGA_B_R  | 5  | 6  | VGA_HS_R  |
| GND      | 7  | 8  | VGA_VS_R  |
| VGA_PINS | 9  | 10 | VGA_SCL_R |

# 2.4.9 键盘鼠标接口(KM)

板上提供一个 2×4Header 的键盘鼠标接口,使用时需要用转接线来连接鼠标键盘。

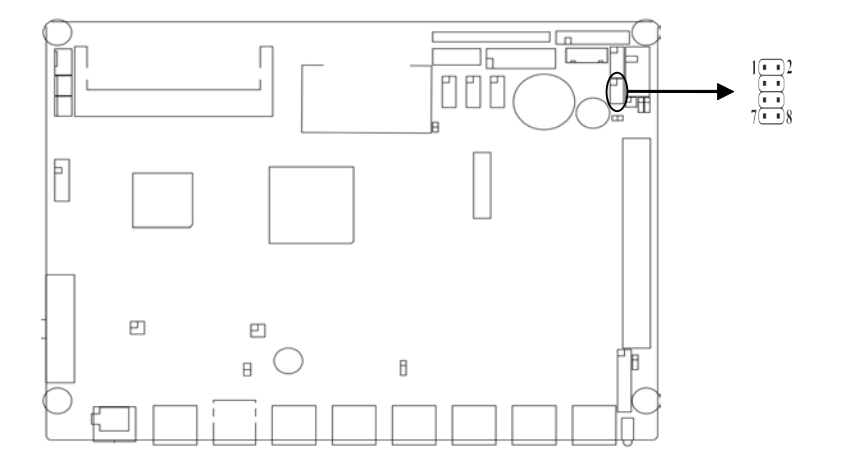

KM:

| 信号名称    | 管脚 |   | 信号名称    |
|---------|----|---|---------|
| VCC     | 1  | 2 | MS_CLK  |
| GND     | 3  | 4 | MS_DATA |
| KB_DATA | 5  | 6 | GND     |
| KB_CLK  | 7  | 8 | VCC     |

# 2.4.10 MiniPCIE 接口与 LAN5、LAN6 选配

板上提供 2 个标准 MINI\_PCIE 接口(图略),其中 MiniPCIE1 可支持 SSD。

#### 2.4.11 PCI 接口

板上提供1个标准 PCI 扩展槽(图略),可通过可选 PCI 转接卡扩展为两个 PCI 接口。

#### 2.4.12 风扇接口(CPUFAN, SYSFAN1-2)

板上提供一个 4Pin 的 CPUFAN 和 2 个 3Pin 的 SYSFAN 接口,使用风扇时要注意一下两 点:

(1)风扇电流不大于 350 毫安(4.2 瓦, 12 伏特)。

(2)请确认风扇接线和本插座的接线是否相符。

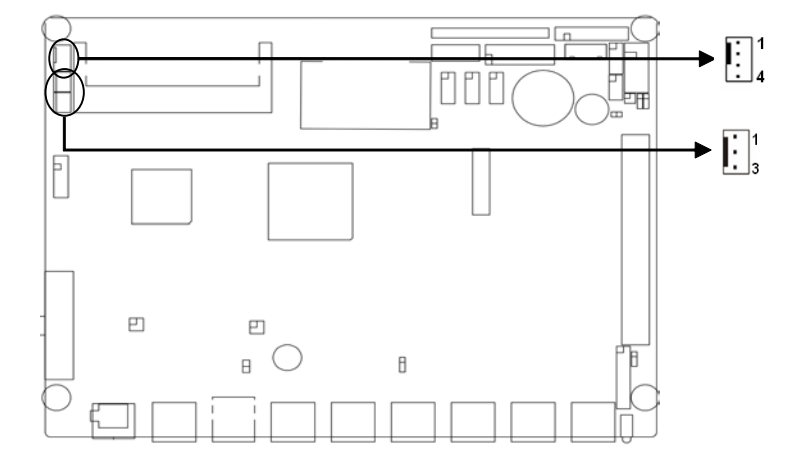

#### CPUFAN:

| 管脚 | 信号名称   |
|----|--------|
| 1  | GND    |
| 2  | +12V   |
| 3  | FANIO1 |
| 4  | VCC    |

#### SYSFAN:

| 管脚 | 信号名称         |
|----|--------------|
| 1  | GND          |
| 2  | +12V         |
| 3  | Speed detect |

# 2.4.13 电源接口(ATX, PWR)

板上提供单+12V 电源和标准 ATX 电源供电。

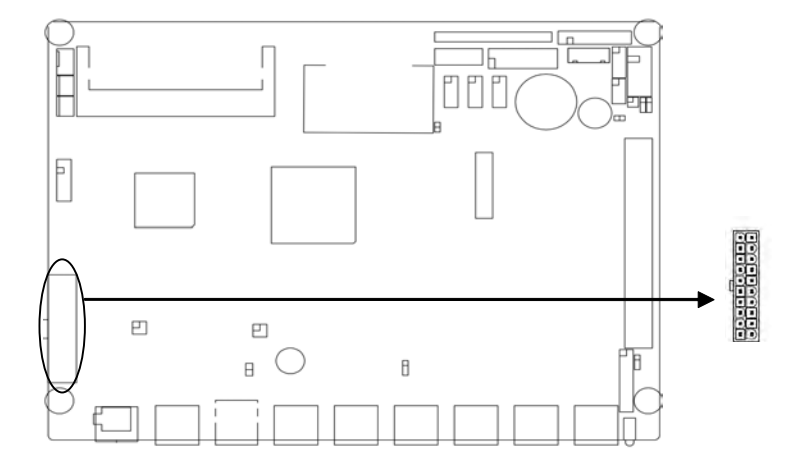

# ATX:

| 信号名称  | 管脚 |    | 信号名称   |
|-------|----|----|--------|
| +3.3V | 1  | 2  | +3.3V  |
| GND   | 3  | 4  | +5V    |
| GND   | 5  | 6  | +5V    |
| GND   | 7  | 8  | PWR-OK |
| +5VSB | 9  | 10 | +12V   |
| +3.3V | 11 | 12 | -12V   |
| GND   | 13 | 14 | PS-ON  |
| GND   | 15 | 16 | GND    |
| GND   | 17 | 18 | -5V    |
| +5V   | 19 | 20 | +5V    |

# 2.4.14 前面板接口(JFP)

JFP 用于连接至机箱前面板上所设的功能按钮和指示灯。

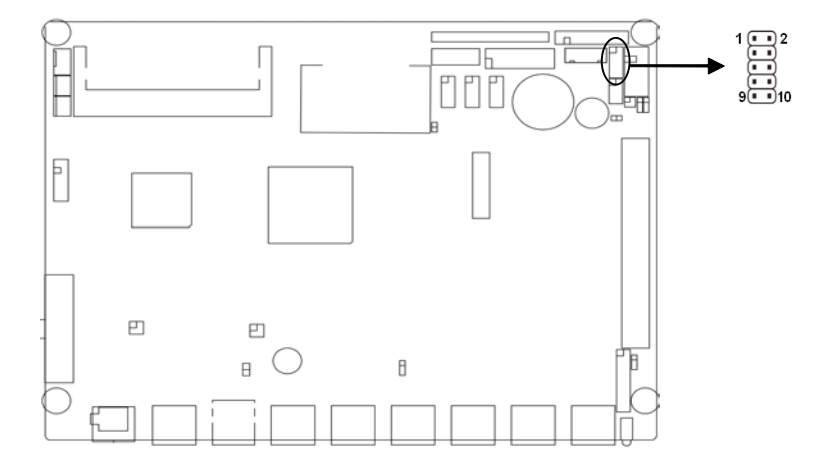

# JFP:

| 信号名称         | 管脚 |    | 信号名称       |
|--------------|----|----|------------|
| POWER LED+   | 1  | 2  | POWER LED- |
| HD LED+      | 3  | 4  | HD LED-    |
| NC           | 5  | 6  | GND        |
| RESET BUTTON | 7  | 8  | GND        |
| POWER BUTTON | 9  | 10 | GND        |

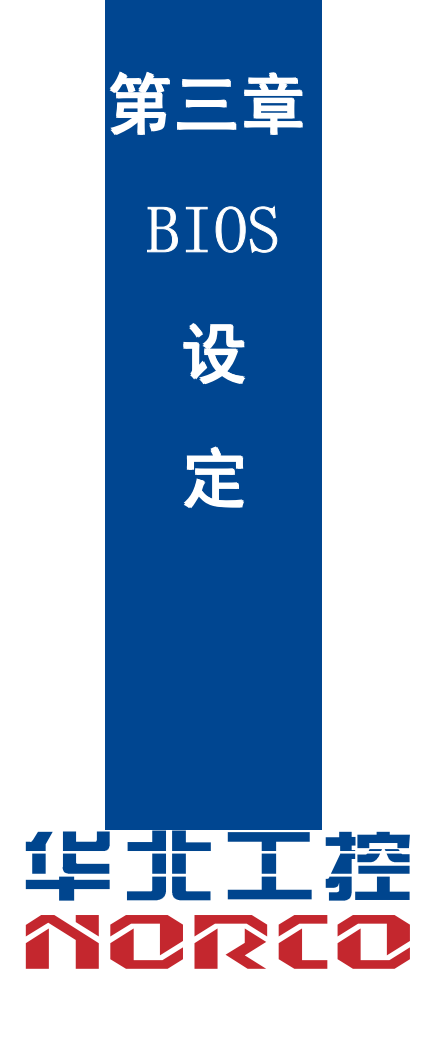

# 第三章 BIOS 程序设置

#### AMI BIOS 刷新

BIOS 提供对硬件资源的底层驱动,是联系硬件和操作系统的桥梁。现在硬件和各种应用软件不断更新,当您的系统遇到问题时,例如系统不支持最新公布的CPU 时,就需要升级您的 BIOS 了。为了保证您能够成功升级 BIOS,请将跳线 JAV 设置为打开状态。

AFUDOS.EXE 是主板上装载 BIOS 资料的 FLASH IC 的读写程序,须要在 DOS 环境下操作。请用一张系统启动盘启动系统进入纯 DOS 环境,然后使用 AFUDOS.EXE 程序把您用来升级的 BIOS 资料(例如是 XXXX.ROM)写入到 FLASH IC 里。

具体操作指令为:

A:\ Afudos XXXX.rom

如果您需要在指令后面加其他参数,请在上述指令后加:空格/?

例如: Afudos 7870T102.rom /P /B /C /N /X

#### 注意:

1. 升级 BIOS 只在遇到问题,必要的时候进行。

升级 BIOS 请使用我们驱动光盘内所附的 BIOS 读写程序,或者在相关网站下载更新版本的程序。

 在升级过程中不要关闭电源或重新启动系统,这样您的BIOS 资料将被损坏,系统也可 能不能启动。

4. 为防止意外发生,请您先备份当前的 BIOS 资料。

#### AMI BIOS 描述

开机时,BIOS 会对主板上的硬件进行自我诊断,设定硬件顺序参数等工作,最后才会将系统控制权交给操作系统。BIOS 是硬件和软件的沟通桥梁,如何正确的设定BIOS 参数对系统是 否稳定的工作及系统是否工作在最佳状态至关重要。

#### BIOS 参数设置:

电脑开机,在完成自我诊断后,屏幕上会显示出如下信息:Del->SETUP,此时您点击Del 键,则 BIOS 在完成 IDE 等设备的侦测后会自动转入 SETUP 设置画面。

1、打开系统电源或重新启动系统,显示器屏幕将出现自我测试的信息;

2、当屏幕中间出现"Press <Del> to enter setup"提示时,按下<Del>键,就可以进入 BIOS 设定程序。

20

- 3、以方向键移动至你要修改的选项,按下<Enter>键即可进入该选项的子画面;
- 4、使用方向键及《Enter》键即可修改所选项目的值,按回车键选择 BIOS 选项并修改。
- 5、任何时候按下<Esc>键即可回到上一画面。

### 3.1 Main 菜单

| BIOS SETUP UTILITY                                  |            |                 |                      |     |                                                                                                    |
|-----------------------------------------------------|------------|-----------------|----------------------|-----|----------------------------------------------------------------------------------------------------|
| <mark>Main</mark> Advanced                          | PCIPnP     | Boot            | Security             | Chi | ipset Exit                                                                                                    |
| System Overview                                     |            |                 |                      |     | Use [ENTER], [TAB]                                                                                                    |
| AMIBIOS<br>Version :08.00.16<br>Build Date:08/10/10 | ;<br>)     |                 |                      |     | select a field.<br>Use [+] or [-] to                                                                                             |
| ID :7870T102                                        | 2          |                 |                      |     | configure system Time.                                                                                                    |
| Processor                                           |            |                 |                      |     |                                                                                                    |
| Speed :255MHz<br>Count :255                         |            |                 |                      |     |                                                                                                    |
| <b>System Memory</b><br>Size :1014MB                |            |                 |                      |     | ← Select Screen<br>↑↓ Select Item                                                                                                |
| System Time<br>System Date                          |            | [10 : 1<br>[Tue | 2:39]<br>08/10/2010] |     | <ul> <li>Change Field</li> <li>Tab Select Field</li> <li>F1 General Help</li> <li>F10 Save and Exit</li> <li>ESC Exit</li> </ul> |
| u02_68_ff                                           | ) Conuriah | + 1985-2        | 009 American         | Mor | atrende Inc                                                                                                    |

AMI BIOS (只读)

显示了 BIOS 源码版本、BIOS 编写日期和 BIOS ROM 文件名称。

#### Processor (只读)

显示中央处理器(CPU)的一些信息,如处理器的速度。

System Memory (只读)

显示了计算机内存的大小。

#### System Time

设置系统时间,格式为时/分/秒。

System Date

设置系统日期,格式为星期/月/日/年。

#### 3.2 Advanced 菜单

提醒:以下部分中错误的参数值设定可能导致您的系统故障,所以,操作时请务必参照本 手册中的指导进行设置。

| Main         Advanced         PCIPnP         Boot         Security         Chipset         Exit           Advanced         Settings         Configure         CPU.                                                                                                    |                                                 | RID2 2FID5                                      |                                                             |                                                                                                    |                                                                          |
|----------------------------------------------------------------------------------------------------|-------------------------------------------------|-------------------------------------------------|-------------------------------------------------------------|----------------------------------------------------------------------------------------------------|--------------------------------------------------------------------------|
| Advanced Settings Configure CPU.                                                                                                    | CIPnP Boot Security Chipse                      | Boot Se                                         | PCIPnP                                                      | Advanced                                                                                                    | Main                                                                     |
| <pre>WARNING: Setting wrong values in below sections<br/>may cause system to malfunction.<br/>&gt; CPU Configuration<br/>&gt; IDE Configuration<br/>&gt; SuperIO Configuration<br/>&gt; Hardware Health Configuration<br/>&gt; ACPI Configuration<br/>&gt; AHCL Configuration</pre>                                                                                                    | CIPNP Boot Security Chipse                      | Boot Se<br>Boot Se<br>in below s<br>malfunction | PCIPnP<br>ong values<br>system to r<br>tion<br>onfiguration | Advanced<br>ed Settings<br>IG: Setting w<br>may cause<br>Configuratio<br>configuratio<br>erIO Configur<br>Ware Health<br>Configurati<br>Configurati | Main<br>Advanc<br>WARNIN<br>> CPU<br>> IDE<br>> Supe<br>> Hard<br>> ACPI |
| <ul> <li>PCI Express Configuration</li> <li>Remote Access Configuration</li> <li>USB Configuration</li> <li>USB Configuration</li> <li>Configuration</li> <li>C</li></ul> | ration<br>guration + 14<br>En<br>F1<br>F1<br>ES | 1995 2009                                       | guration<br>figuration                                      | Express Conf<br>te Access Co<br>Configuratio                                                                                                    | <ul> <li>PCI</li> <li>Remo</li> <li>USB</li> </ul>                       |

#### 3.2.1 CPU Configuration

| BIOS SETUP UTILITY                                                                                                    |                                                                                                    |
|----------------------------------------------------------------------------------------------------|----------------------------------------------------------------------------------------------------|
| Advanced                                                                                                    |                                                                                                    |
| Configure advanced CPU settings<br>Module Version:3F.1A                                                                 | Disabled for WindowsXP                                                                                                    |
| Manufacturer:Intel<br>Frequency :255MHz<br>FSB Speed :0MHz<br>Cache L1 :0 KB<br>Cache L2 :0 KB<br>Ratio Actual Value:10 |                                                                                                    |
| Max CPUID Value Limit Disabled<br>Execute-Disable Bit Capability [Enabled]<br>Hyper Threading Technology [Enabled]      | <ul> <li>Select Screen</li> <li>Select Item</li> <li>Change Option</li> <li>General Help</li> <li>Save and Exit</li> <li>ESC Exit</li> </ul> |
| u02 68 (C)Commight 1985-2009. American Mer                                                                              | ratrends. Inc                                                                                                    |

只读项包含 CPU 的详细信息,包括了 CPU 厂家、型号、频率、一级缓存大小、二级缓存大小等信息。

#### Max CPUID Value Limit

当您欲使用不支持延伸的 CPUID 功能的操作系统时,请将本项目设为[Enabled]。设置值 有: [Disabled] [Enabled]。

#### Execute-Disable Bit Capability

Execute Disable Bit"是 Intel 在新一代 CPU 中引入的一项硬件特性,它能帮助 CPU 在某 些基于缓冲区溢出的恶意攻击下,实现自我保护,从而避免诸如"冲击波"之类病毒的恶意攻 击。此外, "Execute Disable Bit"需 Windows XP SP2 的配合才能正常工作,其实现原理是 通过处理器在内存中划分出几块区域,部分区域可执行应用程序代码,而另一些区域则不允 许。

Hyper Threading Technology

设置是否使用 CPU 的超线程技术,设置值有[Enabled][Disabled]。

#### 3.2.2 IDE Configuration

| B                                                                                                    | IOS SETUP UTILITY                                                                                                    |                                                                                                    |
|----------------------------------------------------------------------------------------------------|----------------------------------------------------------------------------------------------------|----------------------------------------------------------------------------------------------------|
| Advanced                                                                                                    |                                                                                                    |                                                                                                    |
| IDE Configuration                                                                                                    |                                                                                                    | Options                                                                                                    |
| ATA/IDE Configuration<br>Configure SATA as                                                                                                    | [Enhanced]<br>[IDE]                                                                                                    | Disabled<br>Compatible<br>Enhanced                                                                                                    |
| <ul> <li>Primary IDE Master</li> <li>Primary IDE Slave</li> <li>Secondary IDE Master</li> <li>Secondary IDE Slave</li> <li>Third IDE Master</li> <li>Third IDE Slave</li> <li>Fourth IDE Master</li> <li>Fourth IDE Slave</li> </ul> Hard Disk Write Protect IDE Detect Time Out (Sec) ATA(PI) 80Pin Cable Detection | : [Not Detected]<br>: [Not Detected]<br>: [Not Detected]<br>: [Not Detected]<br>: [Not Detected]<br>: [Not Detected]<br>: [Not Detected]<br>: [Not Detected]<br>[Jisabled]<br>[J5]<br>[Host & Device] | <ul> <li>← Select Screen</li> <li>14 Select Item</li> <li>← Change Option</li> <li>F1 General Help</li> <li>F10 Save and Exit</li> <li>ESC Exit</li> </ul> |
| v02.68 (C) Copuright                                                                                                    | 1985-2009, American Me                                                                                                    | watrends, Inc.                                                                                                    |

ATA/IDE Configuration:

ATA/IDE 配置模式选择,可选择兼容式或增强模式。

Configure SATA as

SATA 配置模式选择,可选 RAID,AHCI 及传统的 IDE。

Primary/Secondary /Third/Fourth IDE Master/Slave

此八项是用于设置 IDE 接口设备的类型。建议默认选择 Auto 让系统自己检索设备。

Hard Disk Write Protect

该项用于设置是否打开硬盘写保护功能,如果选Enabled 则 IDE 接口上的设备处于写保护 状态,不能写入。如果选 Disabled 则反之。 IDE Detect Time Out (Sec)

此项用于设定 BIOS 在指定的时间内(以秒为单位)搜索 IDE 设备。

ATA (PI) 80Pin Cable Detection

设定此选项选择侦测 ATA (PI) 80 引脚传输线的方法。80 引脚 ATA 传输线是用在 Ultra ATA/66, Ultra ATA/100 和 Ultra ATA/133 IDE 硬盘驱动器上的。该项有三个选项,选 Host & Device 则会同时参考主板上板载 IDE 控制器和 IDE 磁盘驱动器所侦测使用的 IDE 传输线的类型。此为默认值。设定 Host 值使用主板板载 IDE 控制器侦测使用的 IDE 传输线的类型;设定 Device 值使用 IDE 磁盘驱动器侦测使用的 IDE 传输线的类型。

#### 3.2.3 SuperIO Configuration

|                                                                                                    | BIOS SETUP UTILITY                                                  |                                                                                                    |
|----------------------------------------------------------------------------------------------------|---------------------------------------------------------------------|----------------------------------------------------------------------------------------------------|
| Advanced                                                                                                    |                                                                     |                                                                                                    |
| Configure Win627DHG Super IO                                                                                                    | Chipset                                                             | Allows BIOS to Select                                                                                                    |
| Serial Port1 Address<br>Serial Port2 Address<br>Serial Port2 Mode<br>Parallel Port Address<br>Parallel Port Mode<br>Parallel Port IRQ<br>▶ F81216D(COM3-COM18) | [3F8/IRQ4]<br>[2F8/IRQ3]<br>[Norma1]<br>[378]<br>[Norma1]<br>[IRQ7] | <ul> <li>Serial Portl Base</li> <li>Addresses.</li> <li>* Select Screen</li> <li>†4 Select Item</li> <li>*- Change Option</li> <li>F1 General Help</li> <li>F10 Save and Exit</li> <li>ESC Exit</li> </ul> |
| v02.68 (C) Copyright                                                                                                    | 1985-2009, American Meg                                             | gatrends, Inc.                                                                                                    |

Serial Port1/2 Address

此项用于设置串口 1/2 的中断和地址,建议选用默认地址和中断。

Serial Port2 Mode

此项用于设置串口2的模式,默认为 Normal。

#### Parallel Port Address

此项用于设置并口的地址,地址默认值为 378; 可设置为 378\278\3BC\Disabled。

#### Parallel Port Mode

此项用于设置并口的模式,默认 Normal 模式。

#### Parallel Port IRQ

此项用于设置并口的中断,默认为 IRQ7。

#### 3.2.4 Hardware Health Configuration

| 1 duranced                                                                            | BIOS SETUP UTILITY                                                                                |                                                                                                    |
|---------------------------------------------------------------------------------------|---------------------------------------------------------------------------------------------------|----------------------------------------------------------------------------------------------------|
| Hardware Health Configu                                                               | ration                                                                                            |                                                                                                    |
| System Temperature<br>CPU Temperature<br>Ucore<br>AVCC<br>3UCC<br>VIN1<br>VSB<br>VBAT | :31°C/87°F<br>:66°C/150°F<br>:1.152 V<br>:3.344 V<br>:3.344 V<br>:1.800 V<br>:3.376 V<br>:3.280 V | <ul> <li>← Select Screen</li> <li>↑↓ Select Item</li> <li>F1 General Help</li> <li>F10 Save and Exit</li> <li>ESC Exit</li> </ul> |
|                                                                                       |                                                                                                   |                                                                                                    |
| 002.68 (C)Cop                                                                         | yright 1985-2009, American                                                                        | Megatrends, Inc.                                                                                                    |

Hardware Health Configuration

此项用来做硬件安全侦测,BIOS 将显示当前的系统温度,CPU 温度,风扇转速,以及其他相关的电压值。以上参数都有一定的范围,系统不可以超过这些范围运行。

# 3.2.5 ACPI Configuration

| BIOS SETUP UTILITY                                                                                             |                                                                                                    |
|----------------------------------------------------------------------------------------------------|----------------------------------------------------------------------------------------------------|
| Advanced                                                                                                    |                                                                                                    |
| ACPI Settings<br>• General ACPI Configuration<br>• Advanced ACPI Configuration<br>• Chipset ACPI Configuration | General ACPI<br>Configuration settings                                                                                                    |
|                                                                                                    | <ul> <li>← Select Screen</li> <li>↑↓ Select Item</li> <li>Enter Go to Sub Screen</li> <li>F1 General Help</li> <li>F10 Save and Exit</li> <li>ESC Exit</li> </ul> |
| v02.68 (C)Copyright 1985-2009, American Me                                                                     | gatrends, Inc.                                                                                                    |

### 3.2.5.1 General ACPI Configuration

|                            | BIOS SETUP UTILITY                 |                                                                                                    |
|----------------------------|------------------------------------|----------------------------------------------------------------------------------------------------|
| Advanced                   |                                    |                                                                                                    |
| General ACPI Configuration |                                    | Select the ACPI                                                                                    |
| Suspend mode               | [S1 (POS)]                         | <ul> <li>state used for<br/>System Suspend.</li> <li>Select Screen</li> <li>Select Ttem</li> </ul> |
|                            |                                    | +- Change Option<br>F1 General Help<br>F10 Save and Exit<br>ESC Exit                               |
| v02.68                     | (C)Copyright 1985-2009, American M | legatrends, Inc.                                                                                   |

#### Suspend mode

选择系统休眠时进入的省电模式,模式不一样,则系统功耗程度也不一样。S1(pos): CPU 停止工作,其他设备仍然正常供电;S3(STR): 挂起到内存。

#### 3.2.5.2 Advanced ACPI Configuration

|                                                                               | BIOS SETUP UTILITY                                  |                                                                                                    |
|-------------------------------------------------------------------------------|-----------------------------------------------------|----------------------------------------------------------------------------------------------------|
| Advanced                                                                      |                                                     |                                                                                                    |
| Advanced ACPI Configuration                                                   |                                                     | Enable RSDP pointers                                                                                                    |
| ACPI Version Features<br>ACPI APIC support<br>AMI OEMB table<br>Headless mode | [ACPI v1.0]<br>[Enabled]<br>[Enabled]<br>[Disabled] | to b4-bit Fixed System<br>Description Tables.<br>Different ACPI version<br>has some addition.<br>Select Screen<br>14 Select Item<br>+- Change Option<br>F1 General Help<br>F10 Save and Exit<br>ESC Exit |
| uA2.68 (C) Comuriant                                                          | 1985-2009, American Me                              | watrends. Inc                                                                                                    |

#### **ACPI Version Features**

选择 ACPI 版本号,不同的版本所支持的特点有不同,通常是向下兼容的。

#### ACPI APIC support

选择是否打开 APIC(高级可编程中断控制器),可扩展系统可利用 IRQ 资源。

#### AMI OEMB table

选择是否支持 OEMB table(作为存放指向相关 BIOS/硬件 配置信息的指针的表格)。

#### Headless mode

选择是否支持 Headless(无显示设备,无鼠标,无键盘)模式。

# 3.2.5.3 Chipset ACPI Configuration

| I                                                                                                    | BIOS SETUP UTILITY                                                                    |                                                                                                    |
|----------------------------------------------------------------------------------------------------|---------------------------------------------------------------------------------------|----------------------------------------------------------------------------------------------------|
| Advanced                                                                                                    |                                                                                       |                                                                                                    |
| South Bridge ACPI Configuration                                                                                                 | JIN                                                                                   | Options                                                                                                    |
| Energy Lake Feature<br>APIC ACPI SCI IRQ<br>USB Device Wakeup From S3/S4<br>High Performance Event Timer<br>HPET Memory Address | ID i sab l ed l<br>ID i sab l ed l<br>ID i sab l ed l<br>IEnab l ed l<br>IFED000000h] | Enabled<br>Disabled<br>* Select Screen<br>14 Select Item<br>+- Change Option<br>F1 General Help<br>F10 Save and Exit<br>ESC Exit |
| v02.68 (C) Copyright                                                                                                    | 1985-2009, American Meg                                                               | gatrends, Inc.                                                                                                    |

芯片 ACPI 配置,选择默认设置,不做修改。

# 3.2.6 AHCI Configuration

| BIOS SETUP UTILITY                                                                                         |                                                                                                    |
|----------------------------------------------------------------------------------------------------|----------------------------------------------------------------------------------------------------|
| Advanced                                                                                                   |                                                                                                    |
| AHCI Settings<br>> AHCI Port0 [Not Detected]<br>> AHCI Port1 [Not Detected]<br>> AHCI Port2 [Not Detected] | While entering setup,<br>BIOS auto detects the<br>presence of IDE<br>devices. This displays<br>the status of auto<br>detection of IDE<br>devices.            |
|                                                                                                    | <ul> <li>Select Screen</li> <li>Select Item</li> <li>Enter Go to Sub Screen</li> <li>F1 General Help</li> <li>F10 Save and Exit</li> <li>ESC Exit</li> </ul> |
| v02.68 (C)Copyright 1985-2009, American Meg                                                                | gatrends, Inc.                                                                                                    |

AHCI Port0

将光标移动至 "AHCI Port0" 上, 然后按 "Enter" 键会出现以下画面:

|                          | BIOS SETUP UTILITY      |                                                                                                    |
|--------------------------|-------------------------|----------------------------------------------------------------------------------------------------|
| Advanced                 |                         |                                                                                                    |
| AHCI Port0               |                         | Select the type                                                                                                    |
| Device :Not Detected     |                         | to the system.                                                                                                    |
| SATA PortO<br>S.M.A.R.T. | [Auto]<br>[Enabled]     |                                                                                                    |
|                          |                         | <ul> <li>Select Screen</li> <li>Select Item</li> <li>Change Option</li> <li>General Help</li> <li>Save and Exit</li> <li>ESC Exit</li> </ul> |
| v02.68 (C) Copyright     | 1985-2009, American Meg | gatrends, Inc.                                                                                                    |

# SATA Port0

设置值有[Auto], [Enabled], [Disabled], 默认为 Auto。

#### S.M.A.R.T.

为预测磁盘错误而使用的自动监视分析和汇报技术协议。建议设为默认值。

# 3.2.7 PCI Express Configuration

| B                                                                                                    | IOS SETUP UTILITY                                                                  |                                                                                                    |
|----------------------------------------------------------------------------------------------------|------------------------------------------------------------------------------------|----------------------------------------------------------------------------------------------------|
| Advanced                                                                                                    |                                                                                    |                                                                                                    |
| Advanced<br>PCI Express Configuration<br>Relaxed Ordering<br>Maximum Payload Size<br>Extended Tag Field<br>No Snoop<br>Maximum Read Request Size<br>Active State Power Management<br>Extended Synch | [Auto]<br>[Auto]<br>[Auto]<br>[Auto]<br>[Auto]<br>[Auto]<br>[D] isabled]<br>[Auto] | Enables/Disables<br>Pci Express Device<br>Relaxed Ordering.                                                                                                |
|                                                                                                    |                                                                                    | <ul> <li>← Select Screen</li> <li>↑↓ Select Item</li> <li>← Change Option</li> <li>F1 General Help</li> <li>F10 Save and Exit</li> <li>ESC Exit</li> </ul> |
| v02.68 (C) Copyright                                                                                                    | 1985-2009, American Meg                                                            | jatrends, Inc.                                                                                                    |

PCI 设备的 BIOS 配置设置,建议设置为默认值。

# 3.2.8 Remote Access Configuration

|                  | BIOS SETUP UTILITY                 |                                                                      |
|------------------|------------------------------------|----------------------------------------------------------------------|
| Advanced         |                                    |                                                                      |
| Configure Remote | Access type and parameters         | Select Remote Access                                                 |
| Remote Access    | [Disabled]                         | - type.<br>← Select Screen<br>14 Select Item                         |
|                  |                                    | +- Change Option<br>F1 General Help<br>F10 Save and Exit<br>ESC Exit |
| v02.68           | (C)Copyright 1985-2009, American M | legatrends, Inc.                                                     |

**Remote Access** 

此项用来设置打开或者关闭 BIOS 的远程访问功能,设置值有[Enabled][Disabled]。

# 3.2.9 USB Configuration

| BIOS SETUP UTILITY                                                                                                    |                                                                                        |
|----------------------------------------------------------------------------------------------------|----------------------------------------------------------------------------------------|
| Advanced                                                                                                    |                                                                                        |
| USB Configuration                                                                                                    | Options                                                                                |
| Module Version - 2.24.5-14.4         USB Devices Enabled :         1 Keyboard, 1 Drive         USB Functions       [10 USB Ports]         USB 2.0 Controller       [Enabled]         Legacy USB Support       [Enabled]         USB 2.0 Controller Mode       [HiSpeed]         BIOS EHCI Hand-Off       [Enabled] | Disabled<br>2 USB Ports<br>4 USB Ports<br>6 USB Ports<br>8 USB Ports<br>10 USB Ports   |
| ▶ USB Mass Storage Device Configuration                                                                                                    | 14 Select Item<br>+- Change Option<br>F1 General Help<br>F10 Save and Exit<br>ESC Exit |
| v02.68 (C)Copyright 1985-2009, American Me                                                                                                    | gatrends, Inc.                                                                         |

#### Module Version (只读)

该项显示通用串行总线模块的版本信息。

#### USB Devices Enabled (只读)

该项显示与主板相连的 USB 设备。

#### **USB** Function

此项用来设置允许系统打开或关闭主板的 USB 端口,默认值为 Enabled。

USB 2.0 Controller

[Enabled]:开启 USB2.0 控制器。

[Disabled]: 禁用 USB2.0 控制器。

Legacy USB Support

该项用于设置 USB 接口支持,如果需要在 DOS 下支持 USB 设备,如 U 盘、USB 键盘等,就要将此项设为[Enabled]或[Auto]。反之则选[Disabled]。

USB2.0 Controller Mode

设定 USB 2.0 装置的传输速率模式:

<FullSpeed> : USB port is 1.1 spec (12Mbps).

<HiSpeed>: USB port is 2.0 spec (480Mbps).

**BIOS EHCI Hand-off** 

该项用来在操作系统没有 EHCI Hand-off 载入机制下停止 EHCI 功能,设为[disabled]通过 EHCI 驱动变动 EHCI 归属。

#### 3.2.9.1 USB Mass Storage Device Configuration

| BIOS SETUP UTILITY                                                                                                    |                                                                                                    |
|----------------------------------------------------------------------------------------------------|----------------------------------------------------------------------------------------------------|
| Advanced                                                                                                    |                                                                                                    |
| USB Mass Storage Device Configuration<br>USB Mass Storage Reset Delay [20 Sec]<br>Device #1 Kingston DataTraveler<br>Emulation Type [Auto] | Number of seconds<br>POST waits for the<br>USB mass storage<br>device after start<br>unit command.                                                          |
|                                                                                                    | <ul> <li>← Select Screen</li> <li>↑↓ Select Item</li> <li>+- Change Option</li> <li>F1 General Help</li> <li>F10 Save and Exit</li> <li>ESC Exit</li> </ul> |
| v02.68 (C)Copyright 1985-2009, American Meg                                                                                                | gatrends, Inc.                                                                                                    |

USB Mass Storage Reset Delay

设置插拔 USB 设备时的重置时间,默认是[20Sec (20 秒)]。

**Emulation Type** 

该项用于 U 盘启动时设置 U 盘模拟的模式,有模拟软盘、硬盘、光驱等,默认为[Auto]。

#### 3.3 PCI PnP 菜单

|                                                                                                    | BIOS SETUP UTILITY                                                                                                    |                                                                                                    |
|----------------------------------------------------------------------------------------------------|----------------------------------------------------------------------------------------------------|----------------------------------------------------------------------------------------------------|
| Main Advanced <mark>PCIPnP</mark>                                                                                                    | Boot Security                                                                                                    | Chipset Exit                                                                                                    |
| Advanced PCI/PnP Settings                                                                                                    |                                                                                                    | ▲ Clear NVRAM during<br>Sustem Boot.                                                                                                    |
| WARNING: Setting wrong values<br>may cause system to                                                                                                    | in below sections<br>malfunction.                                                                                                    |                                                                                                    |
| Clear NURAM<br>Plug & Play O/S<br>PCI Latency Timer<br>Allocate IRQ to PCI VGA<br>Palette Snooping<br>PCI IDE BusMaster<br>OffBoard PCI/ISA IDE Card<br>IRQ3<br>IRQ4<br>IRQ5<br>IRQ7<br>IRQ9<br>IR010 | INOI<br>INOI<br>I641<br>IYesJ<br>IDisabledJ<br>IEnabledJ<br>IAutoJ<br>IAuailableJ<br>IAuailableJ<br>IAuailableJ<br>IAuailableJ<br>IAuailableJ<br>IAuailableJ | <ul> <li>← Select Screen</li> <li>14 Select Item</li> <li>← Change Option</li> <li>F1 General Help</li> <li>F10 Save and Exit</li> <li>ESC Exit</li> </ul> |
| IRQ11                                                                                                    | [Available]                                                                                                    | The Magatan da Tan                                                                                                    |

Clear NVRAM

是否清除 NVRAM(非挥发性随机存取存储器)数据。设置项有[NO:不清除][YES:清 除]。

Plug & Play O/S

该项用来选择是由 BIOS 还是由具有即插即用(Plug-and-Play)功能的操作系统来配置系统 外围设备的中断资源假如此项设置为 YES 由操作系统自动分配中断资源若您所用的操作系统没 有即插即用功能或是为了避免重新设置中断请将该项设置为 NO。

PCI Latency Timer

此项用来设置 PCI 设备的反应时间,默认值为 64。

#### Allocate IRQ to PCI VGA

<Yes>:分配中断请求给 PCI VGA 卡。

<No>: 不使用 PCI VGA 卡。

#### Palette Snooping

这个设定会造成系统更改调色板的设置。优化和安全默认设定为[Disabled]。

#### PCI IDE BusMaster

此项用来设定允许或禁止使用 PCI IDE Bus Mastering。Bus Mastering 可以提高 PCI IDE 存取驱动器的速度。优化和安全默认值设定为 Disabled。

#### OffBoard PCI/ISA IDE Card

该项用于设置非板载的 PCI 和 ISA IDE 卡,选 Auto 则系统自己检测,您也可以自己选择该 卡所插的插槽位置。

# 3.4 Boot 菜单

|                                                             |                                                        |                               | BIOS SET  | UP UTILITY   |        |                                                        |                                                                                                    |
|-------------------------------------------------------------|--------------------------------------------------------|-------------------------------|-----------|--------------|--------|--------------------------------------------------------|----------------------------------------------------------------------------------------------------|
| Main A                                                      | dvanced 👘                                              | PCIPnP                        | Boot      | Security     | Chij   | pset                                                   | Exit                                                                                                    |
| Hain A<br>Boot Sett<br>> Boot Se<br>> Boot De<br>> Hard Dis | dvanced<br>ings<br>ttings Co<br>vice Prio<br>sk Drives | PCIPnP<br>nfiguration<br>rity | Noot<br>n |              |        | ¢<br>Confi<br>durin<br>t↓<br>Enter<br>F1<br>F10<br>ESC | Exit<br>gure Settings<br>g System Boot.<br>Select Screen<br>Select Item<br>Go to Sub Screen<br>General Help<br>Save and Exit<br>Exit |
|                                                             | v02.68 (                                               | C) Copyr igh                  | t 1985-20 | 09, Americar | n Mega | atrend                                                 | s, Inc.                                                                                                    |

# 3.4.1Boot Settings Configuration

| BIOS SETUP UTILITY                                                                                                    |                                                                                                    |
|----------------------------------------------------------------------------------------------------|----------------------------------------------------------------------------------------------------|
| Boot                                                                                                    |                                                                                                    |
| Boot Settings Configuration                                                                                                    | Allows BIOS to skip                                                                                                    |
| Quick Boot[Enabled]Quiet Boot[Enabled]AddOn ROM Display Mode[Force BIOS]Bootup Num-Lock[On]PS/2 Mouse Support[Auto]Wait For 'F1' If Error[Enabled]Hit 'DEL' Message Display[Enabled]Interrupt 19 Capture[Disabled] | booting. This will<br>decrease the time<br>needed to boot the<br>system.                                                                                   |
|                                                                                                    | <ul> <li>← Select Screen</li> <li>↑↓ Select Item</li> <li>← Change Option</li> <li>F1 General Help</li> <li>F10 Save and Exit</li> <li>ESC Exit</li> </ul> |
| u02 68 (C) Comminst 1985-2009 American                                                                                                    | Merratrende Inc                                                                                                    |

#### Quick Boot

设定此功能为 Enabled 则会跳过内存自检,加速 POST 的时间。

#### Quiet Boot

此项设置是否在开机画面上显示 logo 标志。设定值为: [Disabled], [Enabled]。

#### AddOn ROM Display Mode

设定显卡装置软件程序的显示模式,默认设定值为[Force BIOS]。

#### Boot Up Num-Lock

此功能允许在系统上电至 DOS 系统后激活小键盘的数字锁功能。默认值为 On 即系统启动 时处于数字锁开。设为 Off,启动时小键盘处于光标控制状态。

#### PS/2 Mouse Support

这个选项可以启用或禁止 PS/2 鼠标接口的使用。

Wait For "F1" If Error

系统自检如果发现有错误时,等待用户按F1 键。在系统启动自检中,如果发现的问题不 是致命的(不会引起死机或严重结果的),则系统仍可以继续工作,但会显示'Press'F1' to resume"或"Press'F1' to Setup"这样的提示信息。此时按F1 键即可继续工作。

Hit "DEL" Message Display

在设置为[Enabled]后,系统启动时屏幕会显示 Hit "DEL" if you want to run Setup 这类信息。设置为[Disabled]时,则在启动中不显示上述信息。一般应设置为[Enabled]。

#### Interrupt 19 Capture

该项用于设置 BIOS 启动能否被专用的外接卡捕获,选 Enabled 则允许捕获,这时 BIOS 会按照外接的卡的 ROM 里的设定来启动;选 Disabled 则不允许捕获,这时 BIOS 启动时不会 受外接卡的影响。

| 3.4.2 Boot Device Priority |  |
|----------------------------|--|
|----------------------------|--|

| BIOS SETUP UTILITY |                                     |                                                                                                    |  |
|--------------------|-------------------------------------|----------------------------------------------------------------------------------------------------|--|
|                    | Boot                                |                                                                                                    |  |
| Boot Device Priors | ity<br>[USB:Kingston DataT]         | Specifies the boot<br>sequence from the<br>available devices.<br>A device enclosed in<br>parenthesis has been<br>disabled in the<br>corresponding type<br>menu. |  |
|                    |                                     | <ul> <li>← Select Screen</li> <li>↑↓ Select Item</li> <li>← Change Option</li> <li>F1 General Help</li> <li>F10 Save and Exit</li> <li>ESC Exit</li> </ul>      |  |
| v02.68             | (C)Copyright 1985-2009, American Me | gatrends, Inc.                                                                                                    |  |

该项用于设定系统设备启动的先后顺序。按 Enter 键进入后会看到如下子项:

1st Boot Device (第一启动设备)

系统将按照设定好的顺序来检测设备,直到找到一个能启动的设备,然后从这个设备启动。这个能启动的设备可以是可移动设备(Removable Drive)或硬盘(Hard Disk Drive)。

#### 3.4.3 Hard Disk Drives

|                  | BIOS SETUP UTILITY                   |                                                             |  |  |
|------------------|--------------------------------------|-------------------------------------------------------------|--|--|
|                  | Boot                                 |                                                             |  |  |
| Hard Disk Drives |                                      | Specifies the boot                                          |  |  |
| 1st Drive        | [USB:Kingston DataT]                 | available devices.                                          |  |  |
|                  |                                      |                                                             |  |  |
|                  |                                      |                                                             |  |  |
|                  |                                      |                                                             |  |  |
|                  |                                      |                                                             |  |  |
|                  |                                      | <ul> <li>← Select Screen</li> <li>↑↓ Select Item</li> </ul> |  |  |
|                  |                                      | +- Change Option<br>F1 General Help                         |  |  |
|                  |                                      | F10 Save and Exit<br>ESC Exit                               |  |  |
|                  |                                      |                                                             |  |  |
| v02.68           | (C)Copuright 1985-2009, American Med | ratrends, Inc.                                              |  |  |

该项里包含有可以作为启动设备的硬盘,如果有多个硬盘,应在该项里选择这些硬盘的优 先顺序,最优先的硬盘会显示在 Boot Device Priority 里。

### 3.5 Security 菜单

|                                  |                                              |                                                  | BIOS SE          | TUP UTILITY  |        |                                                                                                    |
|----------------------------------|----------------------------------------------|--------------------------------------------------|------------------|--------------|--------|----------------------------------------------------------------------------------------------------|
| Main                             | Advanced                                     | PCIPnP                                           | Boot             | Security     | Chi    | ipset Exit                                                                                                    |
| Securit                          | y Settings                                   |                                                  |                  |              |        | Install or Change the                                                                                                    |
| Supervis<br>User Pas             | sor Password<br>ssword                       | l :Not Ins <sup>.</sup><br>:Not Ins <sup>.</sup> | talled<br>talled |              |        | password .                                                                                                    |
| Change S<br>Change I<br>Clear Us | Supervisor I<br>Jser Passwor<br>ser Password | Password<br>rd<br>I                              |                  |              |        |                                                                                                    |
| Boot See                         | ctor Virus H                                 | Protection                                       | [Disa            | bledl        |        |                                                                                                    |
|                                  |                                              |                                                  |                  |              |        | <ul> <li>← Select Screen</li> <li>↑↓ Select Item</li> <li>Enter Change</li> <li>F1 General Help</li> <li>F10 Save and Exit</li> <li>ESC Exit</li> </ul> |
|                                  | u02.68 ((                                    | ) Comurciado                                     | 1985-2           | 009. America | n Merr | ratrends. Inc.                                                                                                    |

#### Supervisor Password

此选项用来表明是否已经设置了超级用户密码,如果设置了,会显示 "Installed",否则显示"Not Installed"。

#### User Password

此选项用来表明是否已经设置了普通用户密码,如果设置了,会显示 "Installed",否则显示"Not Installed"。

#### Change Supervisor Password

该项用于变更超级用户密码,选定该项,按"Enter"键,进入子菜单后你就可以变更超级用 户密码了。

#### Change User Password

该项用于变更普通用户密码,选定该项,按"Enter"键,进入子菜单后你就可以变更普通用 户密码了。 Clear User Password

该项用于清除普通用户密码,选定该项,按"Enter"键,提示是否清除后再按"Enter"确定就 清除了普通用户密码。

**Boot Sector Virus Protection** 

该项设定是否打开 BIOS 防病毒功能。选择"Enabled"就会激活引导区保护。当出现磁盘格 式化的命令或者对硬盘引导区出现写入的动作时,BIOS 会显示一个警告。例如:对引导区写入 的话,就会出现如下的信息,你得按很多次"N"来跳过,Boot Sector Write!

Possible VIRUS: Continue (Y/N)? \_

透过 BIOS INT13 来格式化硬盘的话,就会出现:

Format!!!

Possible VIRUS: Continue (Y/N)? \_

选择 Disabled 就会关闭该功能。

# 3.6 Chipset 菜单

| BIOS SETUP UTILITY                                                                |                                                                                                    |
|-----------------------------------------------------------------------------------|----------------------------------------------------------------------------------------------------|
| Main Advanced PCIPnP Boot Security Chi                                            | p <mark>set</mark> Exit                                                                                                    |
| Advanced     PCIPMP     Boot     Security     Chi       Advanced Chipset Settings | <ul> <li>Exit</li> <li>Configure North Bridge<br/>features.</li> <li>* Select Screen</li> <li>14 Select Item</li> <li>Enter Go to Sub Screen</li> <li>F1 General Help</li> <li>F10 Save and Exit</li> <li>ESC Exit</li> </ul> |
|                                                                                   |                                                                                                    |

### 3.6.1 North Bridge Configuration

| BIOS SETUP UTILITY                                                                                    |                                                                                                    |
|----------------------------------------------------------------------------------------------------|----------------------------------------------------------------------------------------------------|
| Chi                                                                                                   | ipset                                                                                                    |
| North Bridge Chipset Configuration                                                                    | Options                                                                                                    |
| PCI MMIO Allocation: 4GB To 3072MB<br>DRAM Frequency [Auto]<br>Configure DRAM Timing by SPD [Enabled] | Auto<br>667 MHz<br>800 MHz                                                                                                    |
| Initate Graphic Adapter [IGD]<br>Internal Graphics Mode Select [Enabled, 8MB]                         |                                                                                                    |
| PEG Port Configuration                                                                                |                                                                                                    |
| ▶ Video Function Configuration                                                                        | <ul> <li>← Select Screen</li> <li>↑↓ Select Item</li> <li>← Change Option</li> <li>F1 General Help</li> <li>F10 Save and Exit</li> <li>ESC Exit</li> </ul> |
| u02 68 (C)Comunight 1985-2009. American Mer                                                           | ratrends. Inc.                                                                                                    |

#### **DRAM Frequency**

设置动态随机内存频率,默认值是[Auto]。

#### Configure DRAM Timing by SPD

内存参数设置,若选 Enabled 则系统根据内存上的 SPD 值来设置内存参数,若要自己手动 设定各项内存参数则选 Disabled,然后手动设定行、列地址滤波及脉冲长度等项内存参数。

#### Initate Graphic Adapter

设置作为优先使用的绘图显示控制器。

#### Internal Graphics Mode Select

主板集成显卡显存大小选择,只是在安装驱动前的共享显存大小,安装驱动后会根据 DVMT(动态显存技术)自动分配显存大小。

#### **PEG Port Configuration**

PCI Express Graphics 接口关闭或打开。

#### 3.6.1.1 Video Function Select

|                                       | BIOS SETUP UTILITY       |                                                                                                    |
|---------------------------------------|--------------------------|----------------------------------------------------------------------------------------------------|
|                                       |                          | Chipset                                                                                                    |
| Video Function Configurat             | ion                      | Options                                                                                                    |
| DVMT Mode Select<br>DVMT/FIXED Memory | EDUMT Model<br>E256MBJ   | <ul> <li>Fixed Mode<br/>DUMT Mode</li> <li>★ Select Screen</li> <li>↑↓ Select Item</li> <li>+- Change Option</li> <li>F1 General Help</li> <li>F10 Save and Exit</li> <li>ESC Exit</li> </ul> |
| v02.68 (C) Copyr:                     | ight 1985–2009, American | Megatrends, Inc.                                                                                                    |

**DVMT Mode Select** 

集成显卡的共享内存方式选择。

[DVMT]:动态共享显存大小,驱动会跟椐系统的内存大小来确定分配多少共享显存。

[FIXED]:固定共享显存大小,驱动会跟据 BIOS 设定的值来分配共享显存。

#### **DVMT/FIXED Memory**

显示共享内存大小。

# 3.6.2 South Bridge Chipset Configuration

| BIOS SETUP UTILITY                                                                                                    |                                                                        |     |                                                       |
|----------------------------------------------------------------------------------------------------|------------------------------------------------------------------------|-----|-------------------------------------------------------|
|                                                                                                    |                                                                        | Chi | pset                                                  |
| South Bridge Chipset Configura                                                                                                    | ation                                                                  |     | Options                                               |
| SMBUS Controller                                                                                                    | [Enabled]                                                              |     | Enabled<br>Disabled                                   |
| SLP_S4# Min. Assertion Width                                                                                                    | [1 to 2 seconds]                                                       |     |                                                       |
| Restore on AC Power Loss                                                                                                    | [Power On]                                                             |     |                                                       |
| PCIE Ports Configuration<br>PCIE Port 0<br>PCIE Port 1<br>PCIE Port 2<br>PCIE Port 3<br>PCIE Port 4<br>PCIE Port 5<br>PCIE High Prioritu Port | [Auto]<br>[Auto]<br>[Auto]<br>[Auto]<br>[Auto]<br>[Auto]<br>[Disabled] |     | ← Select Screen<br>14 Select Item<br>+- Change Option |
| PCIE Port 0 IDxAPIC Enable<br>PCIE Port 1 IDxAPIC Enable<br>PCIE Port 2 IDxAPIC Enable<br>PCIE Port 3 IDxAPIC Enable                          | (Disabled)<br>(Disabled)<br>(Disabled)<br>(Disabled)                   | •   | F1 General Help<br>F10 Save and Exit<br>ESC Exit      |
| v02.68 (C) Copyright                                                                                                    | 1985-2009, American                                                    | Meg | atrends, Inc.                                         |

#### SMBUS Controller

设置是否起用 SMBUS (系统管理总线) 控制器,设置项有[Enabled],[Disabled]。默认设置为[Enabled]。

#### SLP\_S4# Min. Assertion Width

SLP\_S4#引脚信号有效时宽,默认设置为[1 to 2 seconds]。

#### Restore on AC Power Loss

该项用于设置加电后的开机情况,选 Power Off 则加电后需按下电源键才能开机,选 Power On 则加电后直接开机,选 Last State 加电后恢复到掉电前所在状态。

#### 3.7 Exit 菜单

| BIOS SETUP UTILITY         |                                                   |               |          |              |       |                                                                                                    |
|----------------------------|---------------------------------------------------|---------------|----------|--------------|-------|----------------------------------------------------------------------------------------------------|
| Main                       | Advanced                                          | PCIPnP        | Boot     | Security     | Chi   | ipset <mark>Exit</mark>                                                                                                    |
| Exit (<br>Save (<br>Discar | D <b>ptions</b><br>Changes and E<br>rd Changes an | xit<br>d Exit |          |              |       | Exit system setup<br>after saving the<br>changes.                                                                                                    |
| Discar<br>Load (<br>Load I | rd Changes<br>Dptimal Defau<br>Pailsafe Defa      | lts<br>ults   |          |              |       | F10 key can be used<br>for this operation.                                                                                                    |
|                            |                                                   |               |          |              |       | <ul> <li>← Select Screen</li> <li>14 Select Item</li> <li>Enter Go to Sub Screen</li> <li>F1 General Help</li> <li>F10 Save and Exit</li> <li>ESC Exit</li> </ul> |
|                            | u02.68 (                                          | () Comuniada  | t 1985-2 | 009. America | n Meo | atrends. Inc.                                                                                                    |

#### Save Changes and Exit

要保存对 BIOS 设置的更改且退出设置界面,重新启动计算机。在此项上按 Enter 键,然后 再按 Enter 键确认即可。

#### Discard Changes and Exit

要放弃一切更改并退出设置界面。在此项上按 Enter 键,然后再按 Enter 键确认即可。

#### **Discard Changes**

要放弃一切更改并继续留在设置界面。在此项上按 Enter 键,然后再按 Enter 键确认即可。

Load Optimal Defaults

自动装载优化设置,装载优化设置表示系统将以最佳效果运行,建议用户在进行BIOS设置时首先选择此项目,然后根据自己应用的需要对其他项目进行调整。

#### Load Failsafe Defaults

自动装载安全设置,此设置下系统运行在较低性能,但获得较高稳定性的设置。当用户系 统出现故障时,此设置非常有用。

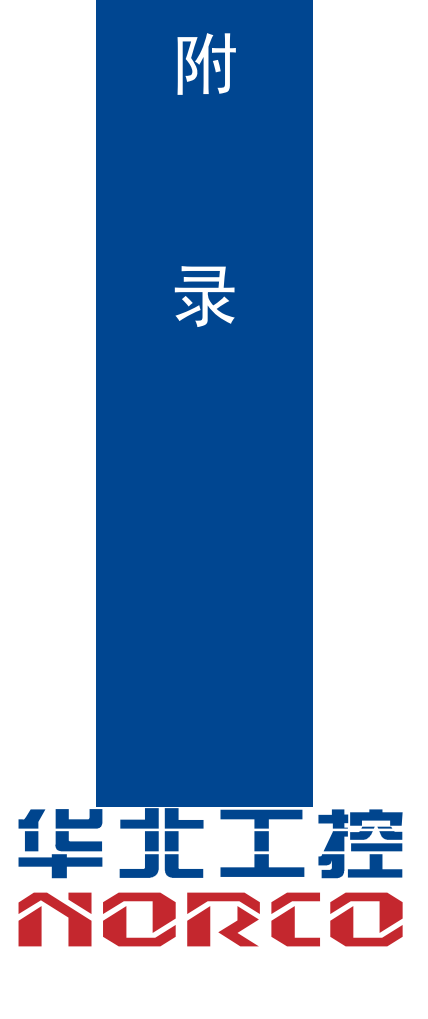

# 附录

# 附一: Watchdog 编程指引

watchdog 参考代码 (ASM)

| 我们可以操作端口来实现对看门狗的操作。在DEBUG 命令下可以通过对相应端口写数据来操 |                                   |  |  |  |  |
|---------------------------------------------|-----------------------------------|--|--|--|--|
| 作端口,实现 Watchdog Timer 的不同功能。                |                                   |  |  |  |  |
| 端口说明:                                       |                                   |  |  |  |  |
| 2EH:                                        | 地址寄存器                             |  |  |  |  |
| 2FH:                                        | 数据寄存器                             |  |  |  |  |
| 例子:设置 Watchd                                | og Timer 为 30 秒                   |  |  |  |  |
| 在 DOS 模式下运行 DEBUG 命令:                       |                                   |  |  |  |  |
| C:\>debug                                   |                                   |  |  |  |  |
| -o 2e 87                                    |                                   |  |  |  |  |
| -o 2e 87                                    | ;解锁                               |  |  |  |  |
| -o 2e 2d                                    |                                   |  |  |  |  |
| -o 2f e0                                    | ;bit4=0 ,set pin as watchdog func |  |  |  |  |
| -o 2e 07                                    |                                   |  |  |  |  |
| -o 2f 08                                    | ;选择逻辑设备                           |  |  |  |  |
| -o 2e 30                                    |                                   |  |  |  |  |
| -o 2f 01                                    | ;激活逻辑设备                           |  |  |  |  |
| -o 2e f5                                    |                                   |  |  |  |  |
| -o 2f 00                                    | ;设置计时单位为秒/(设置分 o 2f 08)           |  |  |  |  |
| -o 2e f6                                    |                                   |  |  |  |  |
| -o 2f 30                                    | ;设置 Timer Count 为 30h=48 秒        |  |  |  |  |
| -o 2e aa                                    | ;锁定寄存器                            |  |  |  |  |
| -q                                          |                                   |  |  |  |  |
| C:\>                                        |                                   |  |  |  |  |
|                                             |                                   |  |  |  |  |

用户输入完最后一行后回车,系统在计时48秒后自动重启。

\_\_\_\_\_

**FWMB-7870** 

参考代码(c++ language):

-----

- outputb (0x2e, 0x87)
- outputb (0x2e, 0x87) // 打开 SUPER IO 寄存器
- outputb (0x2e, 0x2D)
- outputb (0x2f, 0xE0) //bit4=0 ,set pin as watchdog func
- outputb (0x2E, 0x07)
- outputb (0x2F, 0x08) //select logical device
- outputb (0x2e, 0x30)
- outputb (0x2f, 0x01)//active the device
- outputb (0x2e, 0xF5)
- outputb (0x2f, 0x00)//设置计时单位为秒/(设置分 outputb (0x2f, 0x08))
- outputb (0x2e, 0xF6)
- outputb (0x2f, 0x30)//设置 Timer Count 为 30h=48 秒
- outputb (0x2E, 0xAA) //锁定 SUPER IO 寄存器
- //----- code end -----

如果发生了系统死机情况,通过看门狗功能使系统自动重启。

#### 附二:术语表

ACPI

高级配置和电源管理。ACPI 规范允许操作系统控制计算机及其附加设备的大部分电能。

BIOS

基本输入/输出系统。是在 PC 中包含所有的输入/输出控制代码界面的软件。它在系统启动时进 行硬件检测,开始操作系统的运作,在操作系统和硬件之间提供一个界面。BIOS 是存储在一个 只读存储器芯片内。

BUS

总线。在计算机系统中,不同部件之间交换数据的通道,是一组硬件线路。我们所指的BUS 通 常是 CPU 和主内存元件内部的局部线路。

Chipset

芯片组。是为执行一个或多个相关功能而设计的集成芯片。我们指的是由南桥和北桥组成的系 统级芯片组,他决定了主板的架构和主要功能。

#### CMOS

互补金属-氧化物半导体。是一种被广泛应用的半导体类型。它具有高速、低功耗的特点。我们 指的 CMOS 是在主板上的 CMOS RAM 中预留的一部分空间,用来保存日期、时间、系统信息 和系统参数设定信息等。

COM

串口。一种通用的串行通信接口,一般采用标准DB9公头接口连接方式。

DIMM

双列直插式内存模块。是一个带有内存芯片组的小电路板。提供64bit的内存总线宽度。

#### DRAM

动态随机存取存储器。是一个普通计算机的通用内存类型。通常用一个晶体管和一个电容来存储一个位。随着技术的发展, DRAM 的类型和规格已经在计算机应用中变得越来越多样化。例如现在常用的就有:SDRAM、DDR SDRAM 和 RDRAM。

52

I2C

Inter-Integrated Circuit 总线是一种由 PHILIPS 公司开发的两线式串行总线,用于连接微控制器及其外围设备。

LAN

局域网络接口。一个小区域内相互关联的计算机组成的一个计算机网络,一般是在一个企事业 单位或一栋建筑物。局域网一般由服务器、工作站、一些通信链接组成,一个终端可以通过电 线访问数据和设备的任何地方,许多用户可以共享昂贵的设备和资源。

LED

发光二极管,一种半导体设备,当电流流过时它会被点亮,通常用来把信息非常直观的表示出 来,例如表示电源已经导通或硬盘驱动器正在工作等。

PnP

即插即用。允许 PC 对外接设备进行自动配置,不用用户手动操作系统就可以自己工作的一种 规格。为实现这个特点,BIOS 支持 PnP 和一个 PnP 扩展卡都是必需的。

POST

上电自检。在启动系统期间,BIOS 会对系统执行一个连续的检测操作,包括检测 RAM,键盘,硬盘驱动器等,看它们是否正确连接和是否正常工作。

PS/2

由 IBM 发展的一种键盘和鼠标连接的接口规范。PS/2 是一个仅有 6PIN 的 DIN 接口,也可以用 以连接其他的设备,比如调制解调器。

USB

通用串行总线。一种适合低速外围设备的硬件接口,一般用来连接键盘、鼠标等。一台PC 最 多可以连接 127 个 USB 设备,提供一个 12Mbit/s 的传输带宽; USB 支持热插拔和多数据流功 能,即在系统工作时可以插入 USB 设备,系统可以自动识别并让插入的设备正常。

53

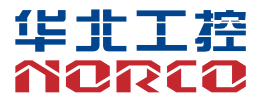

敬请参阅

http://www.norco.com.cn

本手册所提供信息可不经事先通知进行变更

华北工控对所述信息保留解释权

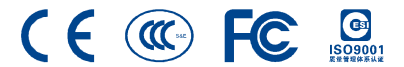